## WAEC NOV/DEC EXAM REGISTRATION STEPS/BIOMETRIC SOFTWARE INSTALLATION

- 1. Type <a href="http://registration.waecdirect.org">http://registration.waecdirect.org</a> into a web browser
- 2. Click on Download under General Information

|        | -                                                                                                    |                                                                                                    |                                                                                                    | - 0                                                                                                    | ×    |
|--------|----------------------------------------------------------------------------------------------------|----------------------------------------------------------------------------------------------------|----------------------------------------------------------------------------------------------------|----------------------------------------------------------------------------------------------------|------|
|        | http://registration.waecdirect.org/                                                                                                    | 🖓 🕂 🖉 WAEC X 🦉 This page                                                                                                    | can't be displayed 🥥 WAEC May-June 20                                                                  | 015 e-Regist 🥥 Welcome to The West African 👘 🧰                                                                                                    | ★ \$ |
| Step 1 | T N                                                                                                    | HE WEST AFRICAN EXAMINAT<br>lovember/December 2015 WASSCE (P                                                                          | TIONS COUNCIL<br>rivate)                                                                               |                                                                                                    | ^    |
|        |                                                                                                    | Home Corporate Site                                                                                                    | FAQs                                                                                                   |                                                                                                    |      |
|        | our biometric fingerprints, scanned yo                                                                                                    | our passport and captured other person                                                                                                | al details before you continue i                                                                       | REGISTRATION CLOSES ON: 22-08-20<br>registration – see SIMPLE STEPS TO I                                                                                                    | 015  |
|        |                                                                                                    | Continue Registration Nigerian Prison Service                                                                                         | e LACEC Reprint Photocard                                                                              |                                                                                                    |      |
|        | Welcome to the WAEC Online Registration for November/Decem                                                                                                    | ber 2015 WASSCE.                                                                                                    |                                                                                                    |                                                                                                    |      |
|        | GENERAL INFORMATION                                                                                                    |                                                                                                    |                                                                                                    |                                                                                                    |      |
| Step 2 | Lownload the Biometric Data Capture Software<br>Y Digital Persona scanners are allowed<br>Jick Here for the rules and regulations governing the exami<br>4: Click Here to download November/December 2015 WASSCE<br>5: Click Here for the WAEC Syllabus<br>6: For support, send a mail to waecsupport@fleettechitd.cor<br>7: Download a blank registration form<br>8. Know the types of Registration Pin/Code to use. | nation.<br>(P) Timetable<br><b>n</b> or call <b>234-1-9049320</b>                                                                     |                                                                                                    |                                                                                                    |      |
|        |                                                                                                    |                                                                                                    |                                                                                                    | Place your advert here                                                                                                    |      |
|        | SIMPLE STEPS TO REGISTRATION                                                                                                    |                                                                                                    |                                                                                                    |                                                                                                    |      |
|        | LOGIN<br>Candidates are to start their Registrati<br>Parturing other personal details using i<br>here to download if you have a fingerp                                                                                                    | on by enrolling their fingerprints and<br>the Biometric Data Capture software. <b>Click</b><br>rint scanner or visit any Registration | SUBJECTS SELECTIO<br>English Language and<br>because they are comp<br>wish to register for in junction | N<br>Mathematics have been automatically selected for you<br>pulsory. You are required to select the other subjects you<br>this examination. Please note that a minimum of Seven (7) | , ~  |
|        |                                                                                                    |                                                                                                    |                                                                                                    |                                                                                                    |      |

3. Under filename **Click**on .net framework 4.5 {MIRROR 1}

|                                                                                                    | IE WEST AFRICAN EXAMINATIONS COUNCIL<br>vember/December 2015 WASSCE (Private)            |                                     |  |  |  |  |
|----------------------------------------------------------------------------------------------------|------------------------------------------------------------------------------------------|-------------------------------------|--|--|--|--|
|                                                                                                    | Home Corporate Site FAQs                                                                 |                                     |  |  |  |  |
| WAEC Biometric Fingerprint Registration Software Dow                                                                      | nload                                                                                    |                                     |  |  |  |  |
| The WAEC Biometric Fingerprint Registration software is a suite of                                                        | applications required for candidates to successfully enrol their fingerprints for the No | v/Dec WASSCE registration exercise. |  |  |  |  |
| The application comprises of:                                                                                             |                                                                                          |                                     |  |  |  |  |
| Microsoft .Net Framework 4.5 (if not already installed on your system)     Crossmatch UareU RTE     WAPE Rismertic Client |                                                                                          |                                     |  |  |  |  |
| Depending on your hardware architecture, you will need to downlo                                                          | ad either the x86 or x64 versions of the RTE.                                            |                                     |  |  |  |  |
|                                                                                                    |                                                                                          |                                     |  |  |  |  |
| Filename                                                                                                    | Version                                                                                  | Size                                |  |  |  |  |
| Microsoft .Net Framework 4.5 [MIRROR 1] [MIRROR 2]                                                                        | Both X86 and X64                                                                         | 66.7MB                              |  |  |  |  |
| Crossmatch UareU RTF R 1] [MIRROR 2]                                                                                      | X86                                                                                      | 9.6MB                               |  |  |  |  |
| Crossmatch Uare [MIRROR 1] [MIRROR 2]                                                                                     | X64                                                                                      | 13.1MB                              |  |  |  |  |
| VAEC Biome Client [MIRROR 1] [MIRROR 2]                                                                                   | Both X86 and X64                                                                         | 5.4MB                               |  |  |  |  |

Step 3 Microsoft .Net Framework 4.5 should be installed first before installing the RTE.

If you have an older version of digital persona RTE, kindly uninstall and re-install the downloaded version.

After installing RTE, kindly go ahead and install the Biometric Client application.

4. Click Run

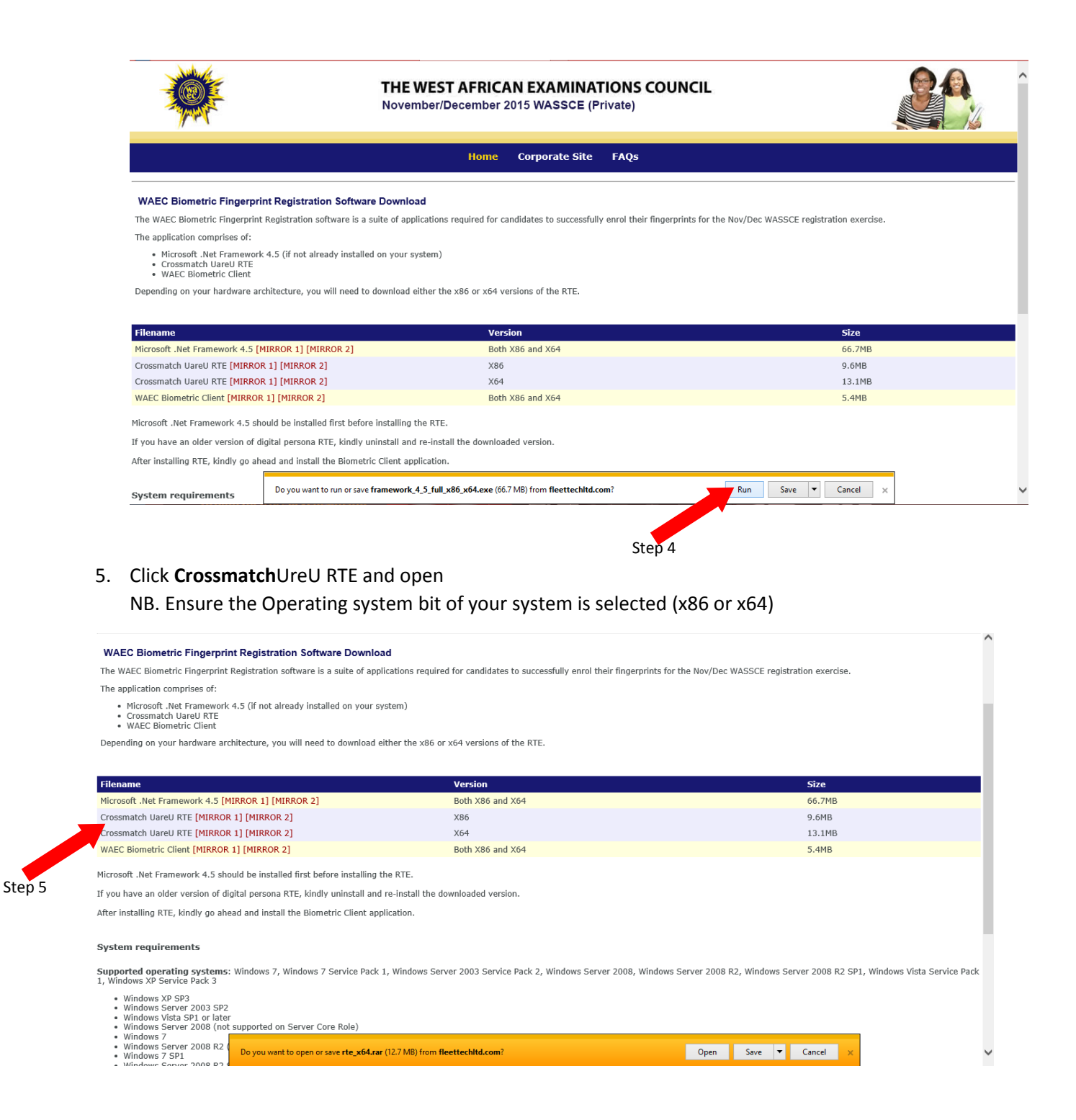

6. Click Setup from the box that appears on the desktop

| WAEC BI                                    | 3                               | rte_x6           | 4.rar - WinF   | AR (evaluation co     | ору)               | <ul> <li>→ _ 1</li> </ul> | ×                                         | 1                                                                                    | ^  |
|--------------------------------------------|---------------------------------|------------------|----------------|-----------------------|--------------------|---------------------------|-------------------------------------------|--------------------------------------------------------------------------------------|----|
| The WAEC F                                 | File Commands Tools Fav         | orites Options   | ; Help         |                       |                    |                           |                                           | fingergrints for the Nov/Dec WASSCE registration exercise                            |    |
| The applicat                               | 🚄 🔯 🗈                           | 00               |                | - 💐 🏠 👔               | <b></b>            | 1/ 1                      | se an an an an an an an an an an an an an |                                                                                      |    |
| Micro                                      | Add Extract To Test             | View De          | elete Find     | Wizard Info           | VirusScan          | Comment Protec            | t SF.                                     |                                                                                      | ÷. |
| Cross     WAE                              | 🗈 🗎 rte_x64.rar\x64 - R         | AR archive, unpa | cked size 17,1 | 71,785 bytes          |                    |                           | ~                                         |                                                                                      |    |
| Depending                                  | Name                            | Size             | Packed         | Туре                  |                    | Modified                  | CRC32                                     |                                                                                      |    |
|                                            | <b>]]</b>                       |                  |                | File folder           |                    |                           |                                           |                                                                                      |    |
|                                            | Data1.cab                       | 11,979,747       | 11,979,747     | CAB File              |                    | 2/21/2014 1:00            | 3B6CF.                                    |                                                                                      |    |
| Filename                                   | 0x0409.ini                      | 22,492           | 4,284          | Configuration setting | IS                 | 3/23/2010 4:44            | 2F4576                                    | Size                                                                                 |    |
| Microsoft .N                               | SinstallOnly.bat                | 217              | 178            | Windows Batch File    |                    | 2/21/2014 12:5            | 9C215I                                    | 66.7MB                                                                               |    |
| Crossmatch                                 | Setup.exe                       | 1,224,328        | 455,942        | Application           |                    | 2/21/2014 1:00            | 22AF/I                                    | 9.6MB                                                                                |    |
| Crossmatch                                 | setup.msi                       | 3 939 840        | 922 657        | Windows Installer Pag | s<br>kage          | 2/21/2014 1:00            | 224011                                    | 13.1MB                                                                               |    |
| WAEC P                                     | UninstallOnly.bat               | 75               | 75             | Windows Batch File    |                    | 2/21/2014 12:5            | BE4F02                                    | 5.4MB                                                                                |    |
| WALL                                       |                                 |                  |                |                       |                    |                           |                                           | טחד.נ                                                                                |    |
| soft .Ne                                   |                                 |                  |                |                       |                    |                           |                                           |                                                                                      |    |
| StepIf6ou have                             |                                 |                  |                |                       |                    |                           |                                           |                                                                                      |    |
| After installi                             |                                 |                  |                |                       |                    |                           |                                           |                                                                                      |    |
|                                            |                                 |                  |                |                       |                    |                           |                                           |                                                                                      |    |
| System re                                  |                                 |                  |                |                       |                    |                           |                                           |                                                                                      |    |
| -,                                         | <                               |                  |                |                       |                    |                           | >                                         |                                                                                      |    |
| Supported                                  | 🖅 🗝 Selected 3,939,840 bytes    | in 1 file        |                | Total 17,171,78       | 5 bytes in 7 files |                           |                                           | 2008, Windows Server 2008 R2, Windows Server 2008 R2 SP1, Windows Vista Service Pack |    |
| 1, WINDOWS                                 |                                 |                  |                |                       |                    |                           |                                           |                                                                                      |    |
| <ul> <li>Window</li> <li>Window</li> </ul> | vs XP SP3<br>vs Server 2003 SP2 |                  |                |                       |                    |                           |                                           |                                                                                      |    |
| <ul> <li>Window</li> </ul>                 | vs Vista SP1 or later           |                  |                |                       |                    |                           |                                           |                                                                                      |    |
| <ul> <li>Window</li> <li>Window</li> </ul> | vs Server 2008 (not supporte    | a on Server C    | ore Kole)      |                       |                    |                           |                                           |                                                                                      |    |
| <ul> <li>Window</li> </ul>                 | vs Server 2008 R2               | add-ons are rear | dy for use     |                       |                    |                           |                                           | Choose add-ons Don't enable                                                          |    |
| <ul> <li>Window</li> <li>Window</li> </ul> | vs 7 SP1 Several                | add ons are read | ay for use.    |                       |                    |                           |                                           | choose and ons bon tenable X                                                         | ~  |

#### 7. Click Next

| د الله الله://registration.waecdirect.org/BiometricDownload ۹ - ۲ ه                                                                                                    | WAEC Nov/Dec Registration ×                                                                                             | + <mark>- 『 ×</mark> · · · · · · · · · · · · · · · · · ·               |
|----------------------------------------------------------------------------------------------------|----------------------------------------------------------------------------------------------------|------------------------------------------------------------------------|
| WAEC Biometric Fingerprint Registration Software Download                                                                                                    |                                                                                                    | ^                                                                      |
| The WAEC Biometric Fingerprint Registration software is a suite of applica                                                                                                    | tions required for candidates to successfully enrol their fingerprints for                                              | the Nov/Dec WASSCE registration exercise.                              |
| The application comprises of:                                                                                                    |                                                                                                    |                                                                        |
| Microsoft .Net Framework 4.5 (if not already installed on your     Crossmatch UareU RTE                                                                                                    | DigitalPersona U.are.U RTE - InstallShield Wizard                                                                       | ×                                                                      |
| WAEC Biometric Client Depending on your hardware architecture, you will need to download                                                                                                    | Welcome to the InstallShield Wizard for<br>DigitalPersona U.are.U RTE                                                   |                                                                        |
| Filename                                                                                                    | The InstallShield(R) Wizard will allow you to modify, repair<br>remove DigitalPersona U.are.U RTE. To continue, dick Ne | r, or<br>xt. Size                                                      |
| Microsoft , Net Framework 4.5 [MIRROR 1] [MIRROR 2]                                                                                                    |                                                                                                    | 66.7MB                                                                 |
| Crossmatch UareU RTE [MIRROR 1] [MIRROR 2]                                                                                                    |                                                                                                    | 9.6MB                                                                  |
| Crossmatch UareU RTE [MIRROR 1] [MIRROR 2]                                                                                                    |                                                                                                    | 13.1MB                                                                 |
| WAEC Biometric Client [MIRROR 1] [MIRROR 2]                                                                                                    |                                                                                                    | 5.4MB                                                                  |
| Microsoft .Net Framework 4.5 should be installed first before installing                                                                                                    |                                                                                                    |                                                                        |
| If you have an older version of digital persona RTE, kindly uninstall ar                                                                                                    |                                                                                                    |                                                                        |
| After installing RTE, kindly go ahead and install the Biometric Client a                                                                                                    |                                                                                                    |                                                                        |
| System requirements                                                                                                    | < Back Next > Canc                                                                                                    | e                                                                      |
| Supported operating systems: Windows 7, Windows 7 Service Pack 1, V<br>1, Windows XP Service Pack 3                                                                                                    | Windows Server 2003 Service Pack 2, 2000, ws Server 2008, Windows :                                                     | Server 2008 R2, Windows Server 2008 R2 SP1, Windows Vista Service Pack |
| Windows XP SP3     Windows Server 2003 SP2     Windows Vista SP1 or later     Windows Vista SP1 or later     Windows Zerver 2008 (not supported on Server Core Role)     Windows Zerver Zerverver Zerver Zerver Zerver Zerver Zerver Zerver | Step 7                                                                                                    |                                                                        |
| Windows Server 2008 R2     Windows 7 SP1     Windows 7 SP1     Several add-ons are ready for use.                                                                                                    |                                                                                                    | Choose add-ons Don't enable ×                                          |

8. Click Next

| ج 🛞 🗞 http://registration.waecdirect.org/BiometricDownload ۹ - d                                                                                                    | WAEC Nov/Dec Registration ×                                                                          |                                                                                                    |                |                                            | ٠              | × □ - · ·          |
|----------------------------------------------------------------------------------------------------|----------------------------------------------------------------------------------------------------|----------------------------------------------------------------------------------------------------|----------------|--------------------------------------------|----------------|--------------------|
| WAEC Biometric Fingerprint Registration Software Downl                                                                                                    | pad                                                                                                  |                                                                                                    |                |                                            |                | ^                  |
| The WAEC Biometric Fingerprint Registration software is a suite of ap                                                                                                    | plications required for candidates to successfully er                                                | rol their fingerprints for the No                                                                                                    | v/Dec WASSCE   | registration exerc                         | se.            |                    |
| The application comprises of:                                                                                                    |                                                                                                    |                                                                                                    |                | -                                          |                |                    |
| Microsoft .Net Framework 4.5 (if not already installed on your<br>Crossmatch Uareu RTE<br>WAEC Blometric Clinet<br>Depending on your hardware architecture, you will need to download                                                                                                 | DigitalPersona U.are.U RTE - Inst<br>Custom Setup<br>Select the program features you want installed. | allShield Wizard                                                                                                    | 1              |                                            |                |                    |
|                                                                                                    | Click on an iron in the list below to change how a feature is in                                     | stalled                                                                                                    |                |                                            |                |                    |
| Filename<br>Microsoft .Net Framework 4.5 [MIRROR 1] [MIRROR 2]<br>Crossmatch UareU RTE [MIRROR 1] [MIRROR 2]<br>Crossmatch UareU RTE [MIRROR 1] [MIRROR 2]<br>WAEC Biometric Client [MIRROR 1] [MIRROR 2]<br>Microsoft .Net Framework 4.5 should be installed first before installing | INET/ACtiveX components     Java components     JavaPOS components     OPOS components               | Feature Description<br>This feature includes files needed<br>to run .NET/ActiveX applications.<br>This feature requires 0KB on<br>your hard drive. |                | Size<br>66.7MB<br>9.6MB<br>13.1MB<br>5.4MB |                |                    |
| If you have an older version of digital persona RTE, kindly uninstall ar                                                                                                    | C:\Program Files\DigitalPersona\                                                                     |                                                                                                    |                |                                            |                |                    |
| After installing RTE, kindly go ahead and install the Biometric Client a                                                                                                    | TestalChield                                                                                         |                                                                                                    |                |                                            |                |                    |
| System requirements                                                                                                    | Help < Back                                                                                          | lext > Cancel                                                                                                    |                |                                            |                |                    |
| Supported operating systems: Windows 7, Windows 7 Service Pact<br>1, Windows XP Service Pack 3                                                                                                    | k 1, Windows Server 2003 Service Pack adows                                                          | Server 2008, Windows Server                                                                                                    | 2008 R2, Windo | ows Server 2008 F                          | 2 SP1, Windows | Vista Service Pack |
| Windows XP SP3     Windows Server 2003 SP2     Windows Vista SP1 or later     Windows Vista SP1 or later     Windows Server 2008 (not supported on Server Core Role)     Windows 7     Windows 7     Serveral add-ons are ready for use.                                              | Step 8                                                                                               | c                                                                                                    | hoose add-ons  | Don't enable                               | ×              |                    |
|                                                                                                    | 🧕 🧭 🗾 🔛                                                                                              |                                                                                                    |                |                                            | <u>^</u>       |                    |

### 9. Click Next

| E 5 - 0 =     FILE HOME INSERT DESIGN PAGE LAYOUT REFER                                                                                                    | WAEC NOV - Word ENCES MAILINGS REVIEW VIEW                                                                                                    | +? @ – & ×<br>Abiodun Lawal •                                                                                                    |
|----------------------------------------------------------------------------------------------------|----------------------------------------------------------------------------------------------------|----------------------------------------------------------------------------------------------------|
| Model         Calibri (Body)         11         A*         Aa         Aa | E • E • 元 • 信 框   針   ¶ AaBbCcDt AaBbCcDt AaBbC<br>■ 三 三 目 録 • 過 • 田 • Inormal 1NoSpac Heading                                                                                                    | C( AaBbCcE AaBb AaBbCcE AaBbCcD AaBbccD + Mathing + March AaBbccD + AaBbccD + Mathing + March AaBbccD + Mathing + March AaBbccD + Mathing + March AaBbccD + Mathing + March AaBbccD + Mathing + March AaBbccD + Mathing + March AaBbccD + March AaBbccD + Marc |
| Clipboard G Pont G                                                                                                    | Paragraph<br>Paragraph<br>Paragraph | Cancel                                                                                                    |
| PAGE 4 OF 4 SS WORDS []3                                                                                                    |                                                                                                    | ■ ■ ■ - + 100%<br>• □ii (*) 6.06 PM<br>• □ii (*) 6.71/2015                                                                                                    |

#### 10. Click Finish

| 🗐 🖯 5 × (5 ÷                                                                                                    | WAEC NOV - Word                                                                        |                                                                      | **? 🗹 – 🗗 🗙                                               |
|----------------------------------------------------------------------------------------------------|----------------------------------------------------------------------------------------|----------------------------------------------------------------------|-----------------------------------------------------------|
| FILE HOME INSERT DESIGN PAGE LAYOUT REFER                                                                                                    | ENCES MAILINGS REVIEW VIEW                                                             |                                                                      | Abiodun Lawal 👻 📿                                         |
| $\begin{array}{c c} & & & & \\ & & & \\ & & & & \\ & & & & \\ & & & \\ & & & & \\ & & & & \\ & & & & \\ & & & \\ & & & & \\ & & & & \\ & & & & \\ & & & & \\ & & & & \\$ | □ · □ · □ · □ · □ 在 程 2↓ 「 AaBbCcDc AaBbC<br>■ = = = ↓ □ · △ · □ · □ · □ Normal 1No Sp | cDc AaBbC( AaBbCcC AaBl AaBbC<br>ac Heading 1 Heading 2 Title Subtit | CcD AaBbCcDi AaBbCcDi<br>e Subtle Em Emphasis  → Select → |
| Clipboard 🕞 Font 🕞                                                                                                    | Paragraph 13                                                                           | Styles                                                               | 😼 Editing 🔺                                               |
|                                                                                                    | DigitalPersona U.are.U RTE - InstallShi                                                | eld Wizard X                                                         |                                                           |
|                                                                                                    | The InstallSheld Wizard has succ<br>DigitaPersona U.are.U RTE. Clid                    | estfully installed<br>Finish to exit the wizard.                     |                                                           |
|                                                                                                    |                                                                                        | Cancel                                                               |                                                           |
|                                                                                                    | Stop10                                                                                 | 6/1285                                                               |                                                           |
|                                                                                                    | Step10                                                                                 |                                                                      |                                                           |
| PAGE 4 OF 4 57 WORDS []                                                                                                    |                                                                                        |                                                                      | E                                                         |
| 🕂 🙋 🚞 🛝 🗟 🔛                                                                                                    |                                                                                        |                                                                      | ▲ 🔒 .atl 🕪 6:07 PM<br>6/1/2015                            |

11. Double click on WAEC Biometric Client [MIRROR 1] and click Run

|                                                                                                    |                                                            | ÷ _                                                                     | □ ×                 |
|----------------------------------------------------------------------------------------------------|------------------------------------------------------------|-------------------------------------------------------------------------|---------------------|
| ← ⊖                                                                                                    | WAEC Nov/Dec Registration ×                                | erprints for the Nov/Dec WASSCE registration exercise.                  | <b>↑</b> ★ ☆        |
| The application comprises of:                                                                                                    | ······································                     | ·····                                                                   | ^                   |
| <ul> <li>Microsoft .Net Framework 4.5 (if not already installed on your s</li> <li>Crossmatch UareU RTE</li> <li>WAEC Biometric Client</li> </ul> | ystem)                                                     |                                                                         |                     |
| Depending on your hardware architecture, you will need to download                                                                                | either the x86 or x64 versions of the RTE.                 |                                                                         |                     |
|                                                                                                    |                                                            |                                                                         |                     |
| Filename                                                                                                    | Version                                                    | Size                                                                    |                     |
| Microsoft .Net Framework 4.5 [MIRROR 1] [MIRROR 2]                                                                                                | Both X86 and X64                                           | 66.7MB                                                                  |                     |
| Crossmatch UareU RTE [MIRROR 1] [MIRROR 2]                                                                                                    | X86                                                        | 9.6MB                                                                   |                     |
| Crossmatch UareU RTE [MIRROR 1] [MIRROR 2]                                                                                                    | X64                                                        | 13.1MB                                                                  |                     |
| WAEC Biometric Client [MINDOR 1] [MIRROR 2]                                                                                                    | Both X86 and X64                                           | 5.4MB                                                                   |                     |
| Microsoft .Net France 4.5 should be installed first before installing                                                                             | the RTE.                                                   |                                                                         |                     |
| If you have version of digital persona RTE, kindly uninstall and                                                                                  | d re-install the downloaded version.                       |                                                                         |                     |
| After installing RTE, kindly go ahead and install the Biometric Client ap.<br>Step11                                                              | plication.                                                 |                                                                         |                     |
| System requirements                                                                                                    |                                                            |                                                                         |                     |
| Supported operating systems: Windows 7, Windows 7 Service Pack<br>1, Windows XP Service Pack 3                                                    | 1, Windows Server 2003 Service Pack 2, Windows Server 2008 | , Windows Server 2008 R2, Windows Server 2008 R2 SP1, Windows Vista Ser | rvice Pack          |
| Windows XP SP3                                                                                                    |                                                            |                                                                         |                     |
| Windows Server 2003 SP2     Windows Vista SP1 or later     Windows Server 2008 (not supported on Server Core Role)     Windows 2                  |                                                            |                                                                         |                     |
| <ul> <li>Windows Server 2008 R2 (not supported on Server Core Role)</li> <li>Windows 7 SP1</li> <li>Windows Server 2008 R2 SP1</li> </ul>         |                                                            |                                                                         |                     |
|                                                                                                    |                                                            |                                                                         |                     |
| Supported Architectures: Do you want to run or save biometricse                                                                                   | tup.msi (5.23 MB) from fleettechltd.com?                   | Run Save V Cancel X                                                     | ~                   |
|                                                                                                    |                                                            | () In .                                                                 | 6:21 PM<br>6/1/2015 |
|                                                                                                    | •                                                          |                                                                         |                     |

12. Click Next

# Uploaded by: www.myedugist.com

| $\bigotimes \bigotimes \stackrel{\text{\tiny (a)}}{\longrightarrow} http://registration.waecdirect.org/BiometricDownload $\mathcal{P}$ < $\mathcal{C}$ The WAEC Biometric Fingerprint Registration software is a suite of app$ | € WAEC Nov/Dec Registration ×                                                                                                    |                                                               |
|----------------------------------------------------------------------------------------------------|----------------------------------------------------------------------------------------------------|---------------------------------------------------------------|
| The application comprises of:                                                                                                    |                                                                                                    | ^                                                             |
| <ul> <li>Microsoft .Net Framework 4.5 (if not already installed on your s</li> <li>Crossmatch UareU RTE</li> <li>WAEC Biometric Client</li> </ul>                                                                              | ystem)                                                                                                    |                                                               |
| Depending on your hardware architecture, you will need to download                                                                                                    | 🖑 🛛 🕹 🚽 🕹 🚽 🕹 🕹                                                                                                    |                                                               |
| Filename                                                                                                    | Welcome to the WAEC NG Biometric Setup Setup<br>Wizard                                                                                                    | Size                                                          |
| Microsoft .Net Framework 4.5 [MIRROR 1] [MIRROR 2]                                                                                                    |                                                                                                    | 66.7MB                                                        |
| Crossmatch UareU RTE [MIRROR 1] [MIRROR 2]                                                                                                    | The installer will guide you through the steps required to install WAEC NG Biometric Setup on your<br>computer.                                                                                        | 9.6MB                                                         |
| Crossmatch UareU RTE [MIRROR 1] [MIRROR 2]                                                                                                    |                                                                                                    | 13.1MB                                                        |
| WAEC Biometric Client [MIRROR 1] [MIRROR 2]                                                                                                    |                                                                                                    | 5.4MB                                                         |
| Microsoft .Net Framework 4.5 should be installed first before installing                                                                                                    |                                                                                                    |                                                               |
| If you have an older version of digital persona RTE, kindly uninstall ar                                                                                                    |                                                                                                    |                                                               |
| After installing RTE, kindly go ahead and install the Biometric Client a                                                                                                    | WARNING: This computer program is protected by copyright law and international treaties.<br>Unauthorized duplication or distribution of this program, or any portion of it, may result in severe civil |                                                               |
| System requirements                                                                                                    | or criminal penallies, and will be prosecuted to the maximum extent possible under the law.                                                                                                    |                                                               |
| Supported operating systems: Windows 7, Windows 7 Service Pact<br>1, Windows XP Service Pack 3<br>• Windows XP SP3                                                                                                    | Cancel < Back                                                                                                    | 08 R2, Windows Server 2008 R2 SP1, Windows Vista Service Pack |
| Windows Server 2003 SP2     Windows Vista SP1 or later     Windows Server 2008 (not supported on Server Core Role)     Windows 7                                                                                               |                                                                                                    |                                                               |
| <ul> <li>Windows Server 2008 R2 (not supported on Server Core Role)</li> <li>Windows 7 SP1</li> </ul>                                                                                                    | Ctor 12                                                                                                    |                                                               |
| Windows Server 2008 R2 SP1                                                                                                    | Step12                                                                                                    |                                                               |
| Supported Architectures: Several add-ons are ready for use.                                                                                                    | Cho                                                                                                    | ose add-ons Don't enable 🗙                                    |
| 🛋 🥝 🚔 🛤 📓 🔳                                                                                                    | ٠ 🐼 📑 😨 🕵                                                                                                    | ▲ 🗋 atī 🌒 6:31 PM<br>6/1/2015                                 |

# 13. Select Everyone

| $\begin{tabular}{ c c c c c } \hline \hline \hline \hline \hline \hline \hline \hline \hline \hline \hline \hline \hline \hline \hline \hline \hline \hline \hline$ | WAEC NOV - Word<br>WES MAILINGS REVIEW VIEW<br>E • 'テテ- ' (⇐ ऋ   兌↓   ¶<br>E = ≡ ≡   ℑ= -   ゑ • ⊞ •  <br>Paragraph rc                                                                                                    | BbC( AaBbCcE AaBJ AaBbCcE AaBbCcDi<br>ding 1 Heading 2 Title Subtitle Subtle Em<br>Styles | ↔ Emphasis<br>• Abiodun Lawal • Abiodun Lawal • |
|----------------------------------------------------------------------------------------------------|----------------------------------------------------------------------------------------------------|-------------------------------------------------------------------------------------------|----------------------------------------------------------------------------------------------------|
|                                                                                                    | WAEC NG Biometric Setup                                                                                                    |                                                                                           |                                                                                                    |
|                                                                                                    | The installer will install WAEC NG Biometric Setup to the following folder. To install in this folder, click "Next". To install to a different folder, enter it below or Eolder: [C:\Users\Fleettech Admin\Documents\WAEC NG Biometric Setup\ | r click "Browse".                                                                         |                                                                                                    |
|                                                                                                    | Install WAEC NG Biometric Setup for yourself, or for anyone who uses this comp<br>© Everyone<br>O Just me                                                                                                    | puter:                                                                                    |                                                                                                    |
|                                                                                                    | Cancel < Back                                                                                                    | Next>                                                                                     |                                                                                                    |
| PAGE 6 OF 6 71 WORDS []3                                                                                                    |                                                                                                    |                                                                                           |                                                                                                    |

### 14. Click Next

## Uploaded by: www.myedugist.com

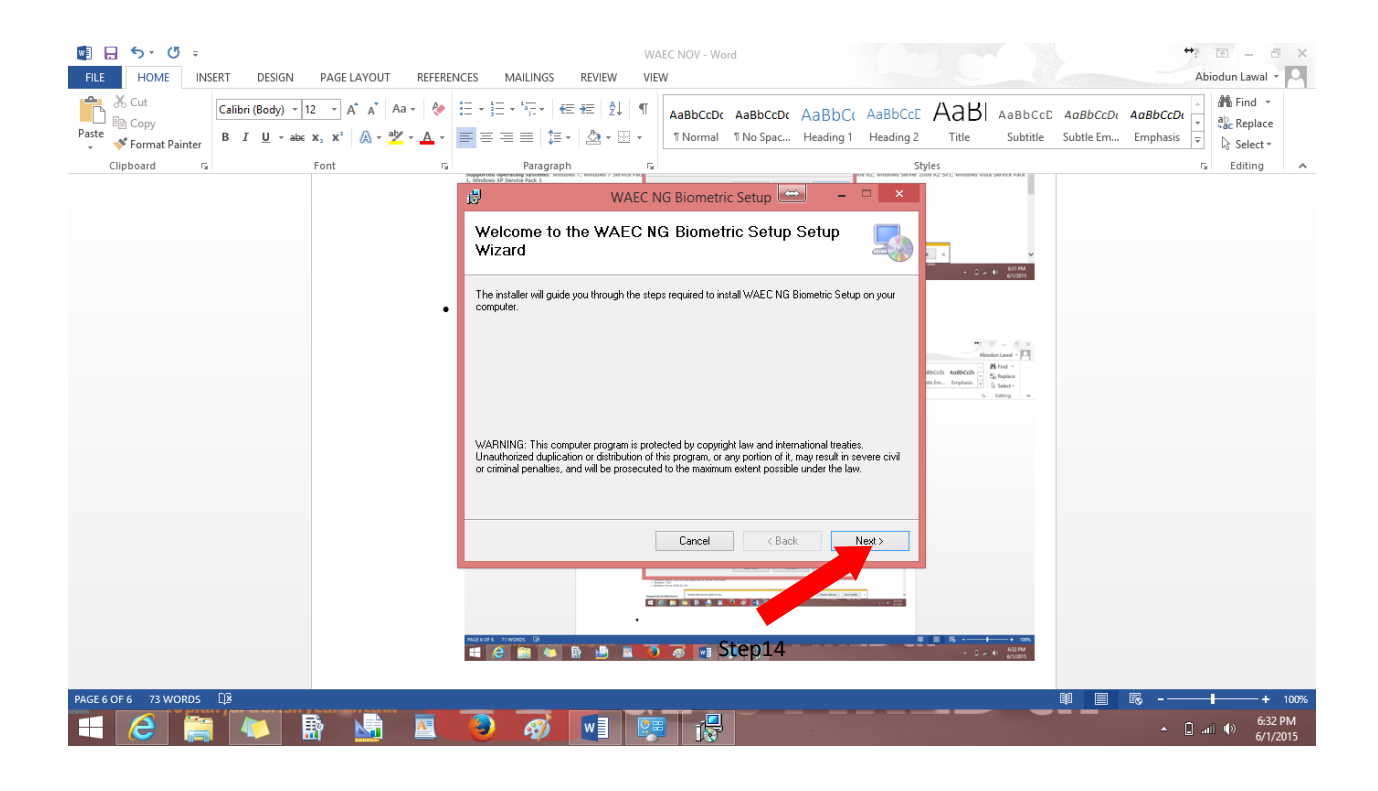

#### 15. Click Next

| ■ 🔂 🦘 🖑 ਦ<br>FILE HOME INSERT DESIGN PAGE LAYOUT REFERE                                                                                                    | WAEC NOV - Word                                                                                                    | +? 📧 – 🗟 ×<br>Abiodun Lawal -                                                                                                    |
|----------------------------------------------------------------------------------------------------|----------------------------------------------------------------------------------------------------|----------------------------------------------------------------------------------------------------|
| $\begin{array}{c c} & & & & \\ & & & \\ & & & & \\ & & & & \\ & & & \\ & & & \\ & & & & \\ & & & & \\ & & & \\ & & & & \\ & & & \\ & & & \\ & & & \\ & & & & \\ & & & \\$ | E · E · F · E · E · E · E · E · E · E ·                                                                                | CCCE AaBI AaBbCcD AaBbCcD AaBbCcD + ABbCcD + ABb |
| Clipboard 🖓 Font 🖓                                                                                                    | Paragraph 🕞                                                                                                    | Styles 😼 Editing A                                                                                                    |
|                                                                                                    | WAEC NG Biometric Setup 📼 🗕 🗖                                                                                          | ×                                                                                                    |
|                                                                                                    | Confirm Installation                                                                                                   |                                                                                                    |
|                                                                                                    | The installer is ready to install WAEC NG Biometric Setup on your computer.<br>Click "Next" to start the installation. |                                                                                                    |
|                                                                                                    |                                                                                                    | Termine Law 7 - 2                                                                                                    |
|                                                                                                    |                                                                                                    |                                                                                                    |
|                                                                                                    |                                                                                                    |                                                                                                    |
|                                                                                                    | Cancel < Back Next>                                                                                                    |                                                                                                    |
|                                                                                                    |                                                                                                    |                                                                                                    |
| l                                                                                                    | artor noos 0<br>E C 🚔 🍋 🖻 🔝 🖬 🏷 🔊 🕢 🍺 Step15                                                                           |                                                                                                    |
| PAGE 7 OF 7 75 WORDS []                                                                                                    |                                                                                                    | 印 国 尾+ 100%                                                                                                    |
| 💶 健 🚞 🔼 📓 🖳                                                                                                    | 🧿 🧭 📑 🚒 💦                                                                                                    | ← ☐11 (+) 6:33 PM<br>6/1/2015                                                                                                    |

#### 16. Click Close

| Ele Home Insert Design page Layout Reference                                                                                                    | WAEC NOV - Word                                                                    | ↔? 团 –  ×<br>Abiodun Lawal ▾                      |
|----------------------------------------------------------------------------------------------------|------------------------------------------------------------------------------------|---------------------------------------------------|
| $\begin{array}{c c} & & & & \\ & & & \\ & & & & \\ & & & \\ & & & & \\ & & & & \\ & & & & \\ & & & & \\ & & & & \\ & & & & \\ & & & & \\ & & & & \\ & & & & \\ & & & & \\ & & &$ | $ \begin{array}{c c c c c c c c c c c c c c c c c c c $                            | aBbCcDt<br>⇒ abc Replace<br>Emphasis = ↓ Select → |
| Clipboard 154 Font 154                                                                                                    | Paragraph Ta Styles                                                                | 😼 Editing 🔺                                       |
|                                                                                                    | 👹 WAEC NG Biometric Setup 📼 🗕 🗆 🗙                                                  |                                                   |
|                                                                                                    | Installation Complete                                                              |                                                   |
|                                                                                                    | WAEC NG Biometric Setup has been successfully installed.<br>Click "Close" to exit. |                                                   |
|                                                                                                    |                                                                                    |                                                   |
|                                                                                                    |                                                                                    |                                                   |
|                                                                                                    | Please use Windows Update to check for any critical updates to the .NET Framework. |                                                   |
|                                                                                                    | Cancel < Back Close                                                                |                                                   |
|                                                                                                    |                                                                                    |                                                   |
|                                                                                                    | Step16                                                                             |                                                   |

17. Double click the Biometric Application Icon on the Desktop

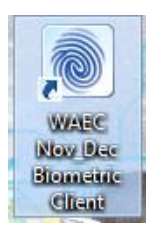

18. Click the Red button to Enrol the finger print

| 8                                                                                                    | ::WAEC Nigeria NOV/DEC :: - Fingerprint Enrollment System v1.0.0.5                                                                                                    | ×                                                                                                    |
|----------------------------------------------------------------------------------------------------|----------------------------------------------------------------------------------------------------|----------------------------------------------------------------------------------------------------|
| Enroll Your Fingerprint Modify Existing Registrat                                                                                                    | tion                                                                                                    |                                                                                                    |
| <b>Ø</b>                                                                                                    | THE WEST AFRICAN EXAMINATIONS COUNCIL<br>November/December 2015 WASSCE (Private)                                                                                                    | ΠΠΠΠΠΠΠΠΠΠΠΠΠΠΠΠΠΠÎ                                                                                                    |
|                                                                                                    | Home Corporate Site FAQs                                                                                                    |                                                                                                    |
|                                                                                                    | REGIS                                                                                                    | STRATION CLOSES ON: 22-08-2015                                                                                                    |
| TRATION below                                                                                                    | THE REGISTRATION FOR NOV/DEC 2015 IS NOW ON FROM APRIL 27 TO AU                                                                                                    | GUST 22 2015.                                                                                                    |
|                                                                                                    | Continue Registration Nigerian Prison Service LACEC Reprint Photocard                                                                                                    |                                                                                                    |
| Welcome to the WAEC Online Registration for                                                                                                    | for November/December 2015 WASSCE.                                                                                                    |                                                                                                    |
| CENERAL INFORMATION<br>1. Download the Biometric Data Capture Softw<br>2. Only Digital Persona scanners are allowed<br>3. Cick Here for the rules and regulations (<br>4. Cick Here to download November/Ocean<br>5. Cick Here for the WAEC Syllabus<br>6. For support, send a mail to waecsupport<br>7. Download a blank registration form<br>8. Know the types of <i>Registration Pin/Cod</i> | ware Click Here To Erroll Your Fingerprint governing the examination. mber 2015 WASSCE (P) Timetable t@fleettechtld.com or call 234-1-9049320 de to use. Step18                                                                                                    |                                                                                                    |
|                                                                                                    | Place yo                                                                                                    | our advert here                                                                                                    |
| SIMPLE STEPS TO REGISTRATION                                                                                                    |                                                                                                    |                                                                                                    |
| STEP<br>ONE<br>NE<br>STEP<br>ONE<br>STEP<br>ONE<br>Sumame, First name                                                                                                    | start their Registration by enrolling their fingerprints and<br>sonal details using the Biometric Data Capture software.<br>cad if you have a fingerprint scanner or visit any<br>with such facilities to scan your fingerprints. Ensure your<br>e and other names are captured using the software | en automatically selected for you<br>ired to select the other subjects<br>Please note that a minimum of<br>cts are allowed (English Language |
| HID DATA<br>You You You Wanted Status. Made                                                                                                    | vente 🔩 r bio 🕾 white uder Øider, 🖤 int, 😇 💿 V DecLARATION<br>You are required to read the declaration set                                                                                                    | ction carefully and lead abits 640 PM                                                                                                    |

- 19. Fill the Application form that appeared in the Box
- 20. Ensure the Digital Scanner is inserted into the system to capture the Thumb

| Enroll Your Fingerprint Mod I                                                                                                    | S ::WAE                                                                                                    | C Nigerian NOV/DEC :: - Fingerprint Enrollme | ent System ×                                                                                                    | ×                                                                                       |
|----------------------------------------------------------------------------------------------------|----------------------------------------------------------------------------------------------------|----------------------------------------------|----------------------------------------------------------------------------------------------------|-----------------------------------------------------------------------------------------|
|                                                                                                    | THE WEST AFRICAN I<br>Online Registration<br>Fingerprint Enro                                                                                                    | EXAMINATIONS COUNCIL<br>Nov/Dec (WASSCE)     | NDTE Only Digital Persona Scanners are allowed.                                                                                                    |                                                                                         |
| Welcome to the WAEC Onli<br>GENERAL INFORMATION<br>1. Download the Biometric E<br>2. Only Digital Persona scan<br>3. Click Here for the rules<br>4. Click Here for the WAEC<br>6. For support, send a mail<br>7. Download a blank regis | APELICANT DETAILS SURNAME: ADULOJU FIRST NAME: OLUWOLEE OTHER NAMES: AKINBOLA USER NAME: aoluwolee EMAIL ADDRESS: weleadu06@yahoo.com PASSWORD: CONFIRM PASSWORD: Erroll Fingers | check availability                           | Passport Photograph Instructions:         1. While backgound only.         2. Dimensional State Regist.         3. No glasses on.         4. No hat or cap on.         5. Both cars must appear         6. Eyes must be opened.         From File         om Webcam | OSES ON: 22-08-2015<br>etric finger                                                     |
| SIMPLE STEPS TO RECIS                                                                                                    |                                                                                                    |                                              | Coar<br>Step21                                                                                                    | ally selected for you<br>the other subjects<br>that a minimum of<br>d (English Language |
|                                                                                                    | Status, Walden Name (if applicable), Dee of Birth (                                                                                                    | Nationality an                               | deckboxes before submitting your form. You cannot pro                                                                                                    | and leaf obick the                                                                      |

- 21. Click save Details
- 22. Click Yes

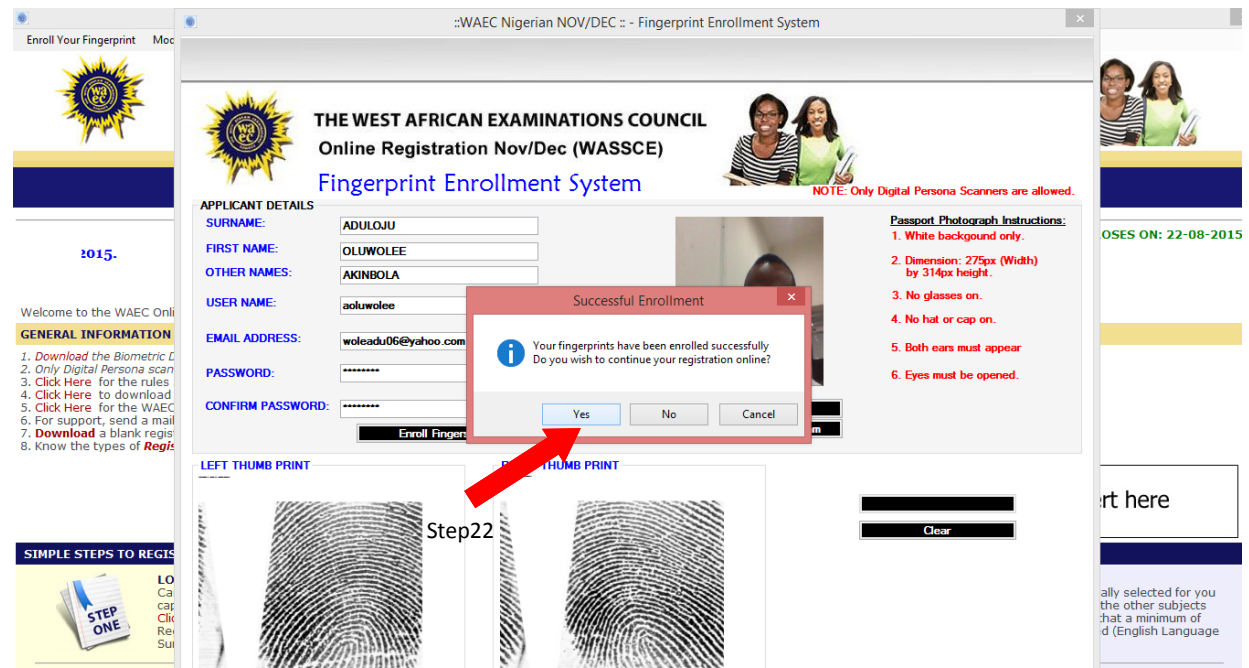

#### 23. Click Continue Registration on the Application Page

| 8                                                                                                    |                                                                                                    | ::WAEC Nigeria N                                                                                                    | OV/DEC :: - Fingerprint Enr                            | ollment Syste | em v1.0.0.5                                                                                                    | ×                                                                                                    |
|----------------------------------------------------------------------------------------------------|----------------------------------------------------------------------------------------------------|----------------------------------------------------------------------------------------------------|--------------------------------------------------------|---------------|----------------------------------------------------------------------------------------------------|----------------------------------------------------------------------------------------------------|
| Enroll Your Fingerprint                                                                                                    | Modify Existing Registration                                                                                                    |                                                                                                    |                                                        |               |                                                                                                    |                                                                                                    |
| Ŵ                                                                                                    |                                                                                                    | THE WEST AFRICA<br>November/December                                                                                                    | AN EXAMINATIO<br>2015 WASSCE (Priva                    | NS COU        | INCIL                                                                                                    |                                                                                                    |
|                                                                                                    |                                                                                                    | Home                                                                                                    | Corporate Site F                                       | AQs           |                                                                                                    |                                                                                                    |
|                                                                                                    |                                                                                                    | Please ensure v                                                                                                    | on have captured you                                   | r biometri    | c fingerprints sc                                                                                                    | REGISTRATION CLOSES ON: 22-08-2015                                                                                                    |
|                                                                                                    |                                                                                                    | Cantinua Desistantian                                                                                                    | Ninerine Driver Control                                |               | Desciet Distanced                                                                                                    |                                                                                                    |
|                                                                                                    |                                                                                                    |                                                                                                    | Nigenan Phson Service                                  | LACEC         | Reprint Photocard                                                                                                    | _                                                                                                    |
| Welcome to the WAE                                                                                                    | C Online Registration for November,                                                                                                    | Decentration 015 WASSCE.                                                                                                    |                                                        |               |                                                                                                    |                                                                                                    |
| 1. Download the Biom.<br>2. Only Digital Persona<br>3. Click Here for the 1<br>4. Click Here to down<br>5. Click Here for the<br>6. For support, send<br>7. Download a blank<br>8. Know the types of | etric Data Capture Software<br>a scanners are allowed<br>rules and regulations governing the<br>nload November/Decergtep233W<br>WAEC Syllabus<br>a mail to waecsupport@fleettechitt<br>registration frim/Code to use. | examination.<br>ASSCE (P) Timetable<br>d.com or call <b>234-1-9049320</b>                                                                                                    | Click Here To Enroll Your Fin                          | gerprint      |                                                                                                    |                                                                                                    |
|                                                                                                    |                                                                                                    |                                                                                                    |                                                        |               |                                                                                                    | Place your advert here                                                                                                    |
| SIMPLE STEPS TO F                                                                                                    | REGISTRATION                                                                                                    |                                                                                                    |                                                        |               |                                                                                                    |                                                                                                    |
| STEP                                                                                                    | LOGIN<br>Candidates are to start their Rec<br>capturing other personal details<br>Click here to download if you hav<br>Registration Centre with such fa<br>Surname, First name and other r                            | istration by enrolling their finger<br>using the Biometric Data Capture<br>re a fingerprint scanner or visit a<br>ilities to scan your fingerprints. E<br>ames are captured using the sof | prints and<br>e software.<br>ny<br>nsure your<br>tware | STEP          | SUBJECTS SELECTIO<br>English Language and<br>because they are com<br>you wish to register fo<br>Seven (7) and a maxin<br>and Mathematics inclu | N<br>Mathematics have been automatically selected for you<br>pulsory. You are required to select the other subjects<br>ir in this examination. Please note that a minimum of<br>num of Nine (9) subjects are allowed (English Language<br>sive). |
|                                                                                                    | You TATAquire Rente Kir bi                                                                                                    | o 🔼 whice udes of Rict Nation                                                                                                    |                                                        |               | DECLARATION<br>You are required to re                                                                                                    | ad the declaration section carefully and 🛈 and 🕠 ick 7:39 AM                                                                                                    |

24. Logon with the username and Password Created from the initial stage

📑 🥝 🚝 🖪 🔮 🖉 💽 🐻

| CONTINUE REGISTRATION | LOCIN    |          |             |                |
|-----------------------|----------|----------|-------------|----------------|
|                       | LOGIN    |          |             |                |
| Username              |          |          |             |                |
| Password              |          |          |             |                |
|                       | LOGIN    |          |             |                |
|                       |          |          | Powered by: | <b>F</b> ile   |
|                       |          |          |             |                |
|                       | Password | Password | Password    | Password LOGIN |

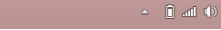

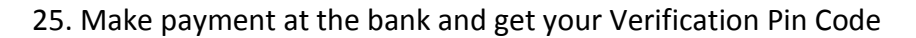

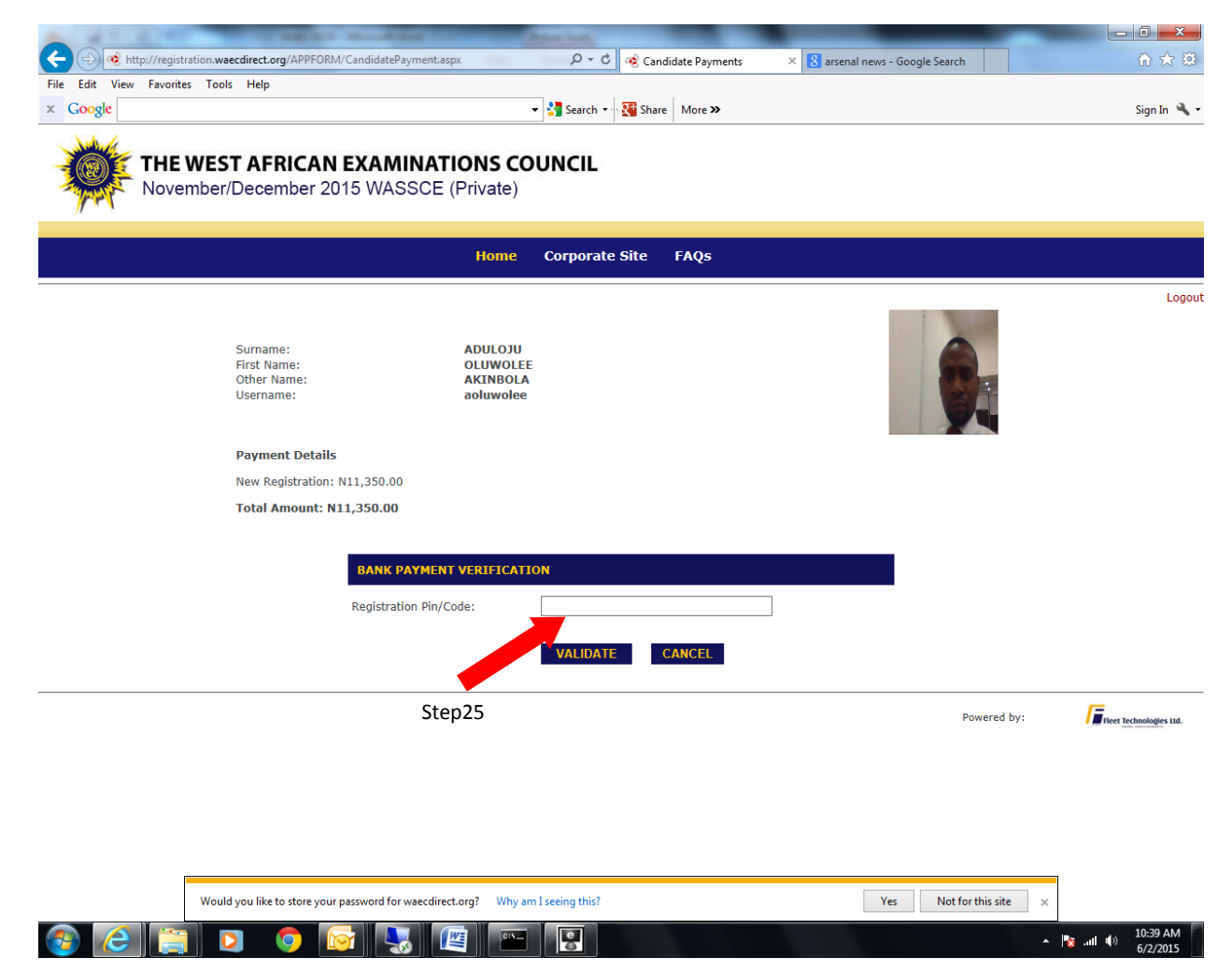

Note: Ensure WinRar is installed on the system